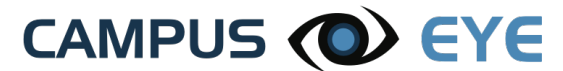

Westminster College Mobile App Users Guide Version 2.0 9/1/2016

## **DOWNLOAD THE APP**

Search "Campus Eye" in the App Store or Google Play Accept invitations for location services and push notifications

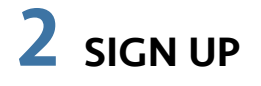

Enter the sign-up code**: ARM2** Tap **Sign Up** 

## **3** CREATE YOUR ACCOUNT

Enter your name; email address, password and health conditions Tap **Sign Up** 

Stay logged in to your Campus Eye app for quick access.

| Enter sign-up                          | code                       |
|----------------------------------------|----------------------------|
| Si                                     | ign Up                     |
|                                        |                            |
|                                        |                            |
|                                        |                            |
| Already have an a                      | account?                   |
| Already have an a<br>email             | account?                   |
| Already have an a<br>email<br>password | account?                   |
| Already have an a<br>email<br>password | account?<br>forgot passwor |
| Already have an a<br>email<br>password | forgot passwor             |

| +        | Profile                              | Sign Up |  |  |
|----------|--------------------------------------|---------|--|--|
|          | Tell us about yourself               |         |  |  |
| first na | first name                           |         |  |  |
| last na  | last name                            |         |  |  |
| e-mail   | e-mail address                       |         |  |  |
| passw    | password                             |         |  |  |
| Tell u   | Tell us about your health conditions |         |  |  |
| <b>N</b> | $\checkmark$ None of the below       |         |  |  |
|          | Deaf or hard of hearing              |         |  |  |
| E        | ☐ Blind of visually impaired         |         |  |  |
| □ F      | Handicapped                          |         |  |  |

## **4** CREATE & SEND REPORTS

Tap **Report Campus Security Problem** or **Report Campus Facility Problem** Enter report detail

Tap the camera icon to take a new picture or upload a picture

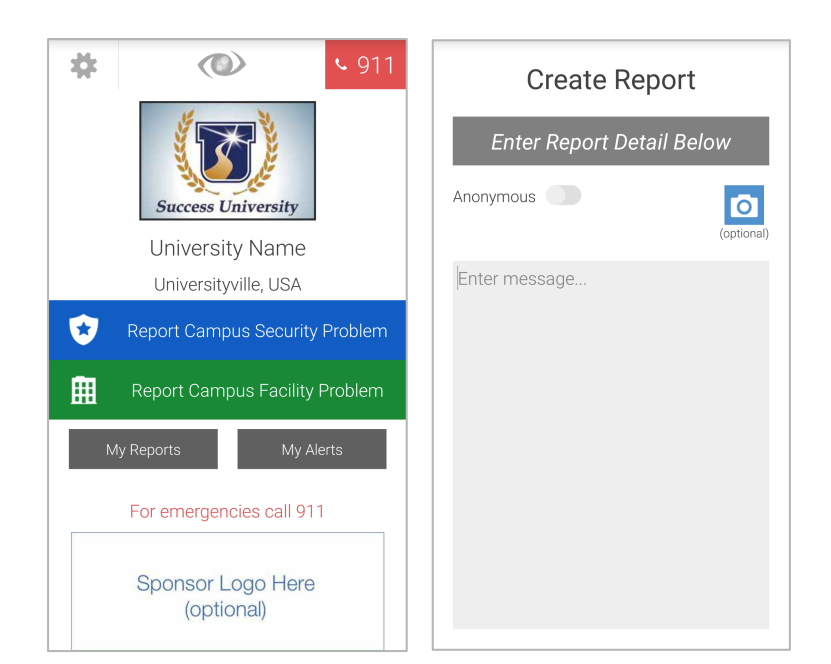

Tap **Anonymous** to send report anonymously (optional) Tap **Send** 

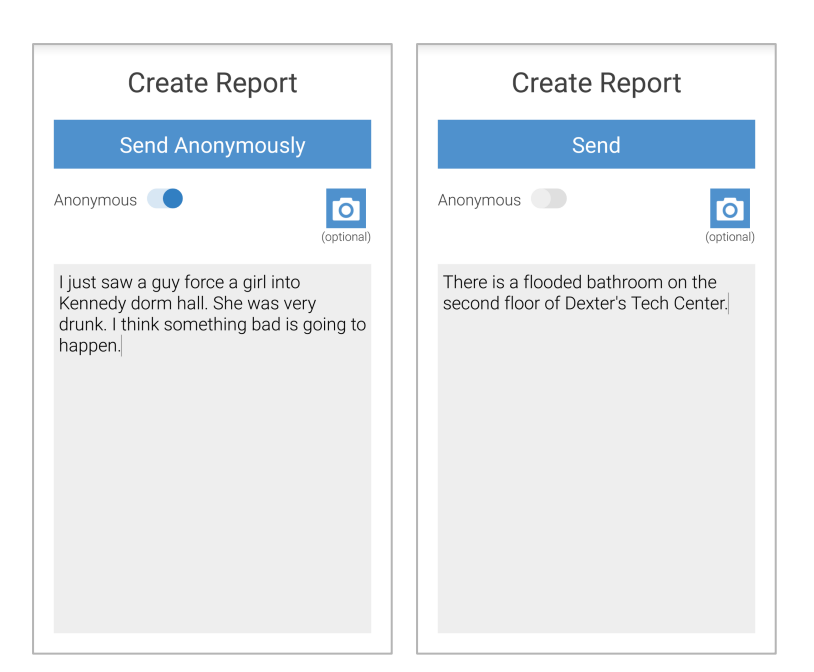

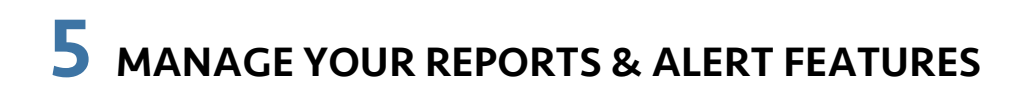

Tap **My Reports** to view reports you have submitted Tap **My Alerts** to view status updates and alert messages sent by your school